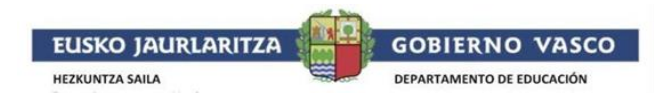

## **IRAKURLE DIGITALA**

## Firefox nabigatzailearen instalazio eta erabilera gida

Irakurle Digitala Firefox

nabigatzailearekin erabili ahal izateko hauek dira pausoak. Instalatuta baduzu, joan zaitez bederatzigarren pausora.

1. **Deskargatu** irakurle digitalaren web-orritik "irakurle\_digitala.xpi" fitxategia.

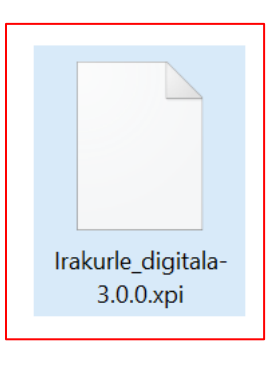

- 2. Ireki Firefox nabigatzailea.
- 3. Pantailako goiko aldean eskuinean, hedapena botoia klikatu.

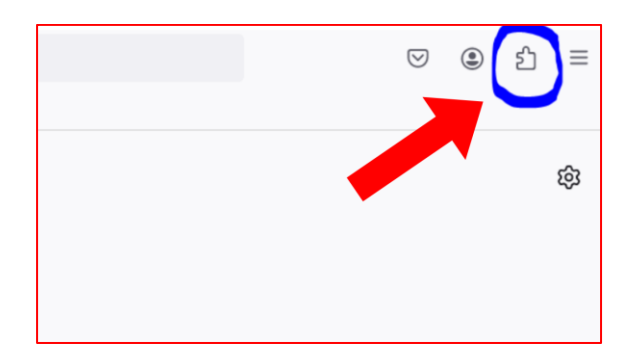

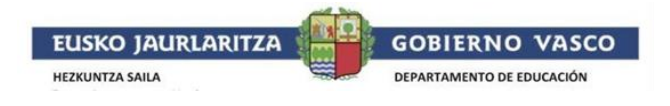

4. Gurpiltxoan klikatu saguaren ezkerreko botoiarekin.

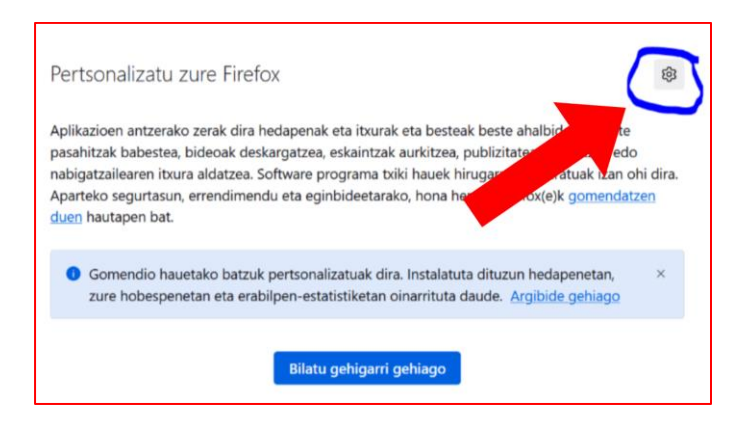

5. "Instalatu gehigarria fitxategitik" aukeratu.

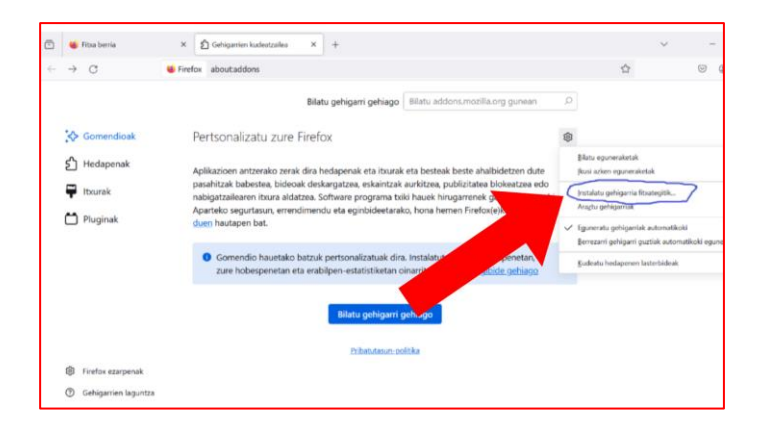

6. Bilatu "irakurle\_digitala.xpi" fitxategia, aukeratu eta "**ireki**" botoia klikatu.

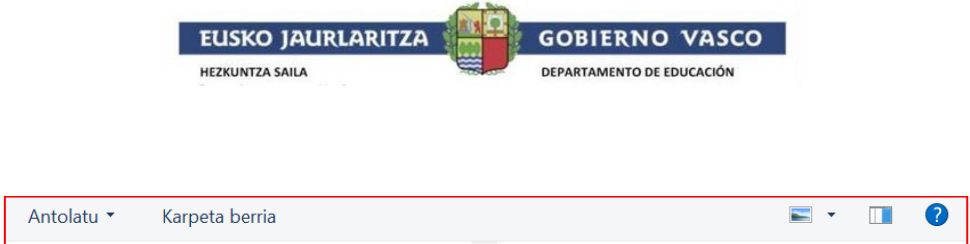

|                                                                   | -                                  |
|-------------------------------------------------------------------|------------------------------------|
| Proiektuak                                                        |                                    |
| <ul> <li>PC hau</li> <li>3D objektuak</li> <li>Bidooak</li> </ul> | Irakurle_digitala-                 |
| <ul> <li>Deskargak</li> <li>Dokumentuak</li> </ul>                | 3.0.0.xpi                          |
| <ul> <li>Irudiak</li> <li>Mahaigaina</li> </ul>                   |                                    |
| > 🎝 Musika<br>> 🚛 Windows (C:)                                    | ~                                  |
| Fitxategi-izena: Irakurle_digitala-                               | 3.0.0.xpi  Gehigarriak  Ireki Utzi |

7. Agertuko zaizun leihotxoan aukeratu "Gehitu".

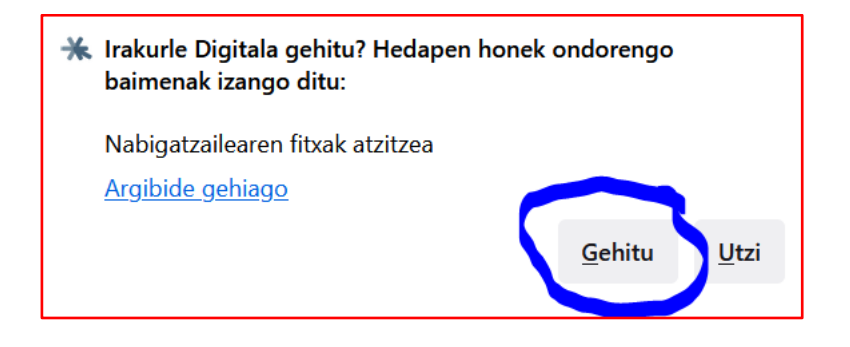

8. Ondoren agertuko zaizun leihotxoan eman "Ados".

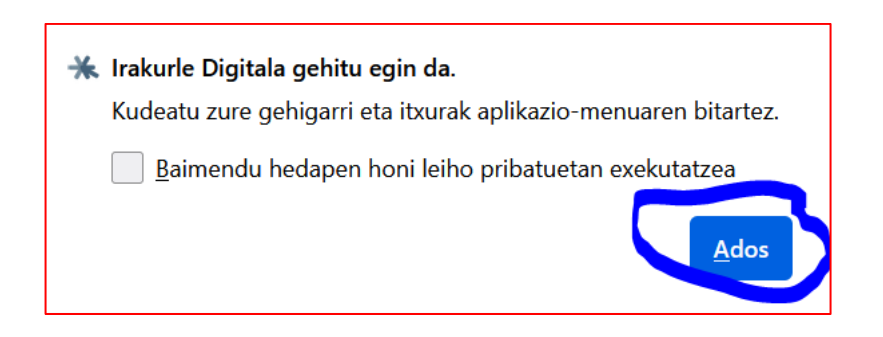

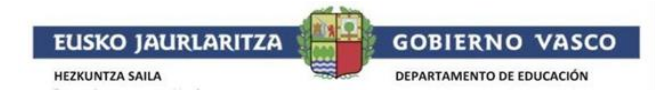

9. Azken pausoa tresna bera probatzea izango da.

Horretarako <u>https://argia.eus</u> bezalako web-orri baten sartuko gara gura kasuan.

Berri bat aukeratuko dugu eta Irakurle Digitala probatuko dugu. Horretarako, Irakurle Digitalaren ikonoa duen botoia klikatuko dugu.

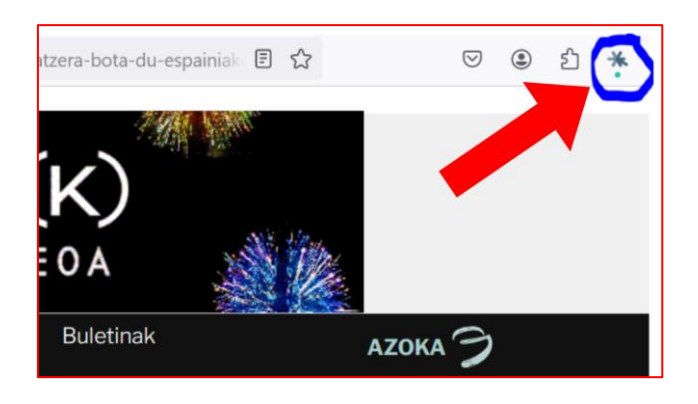

Adi! Web-orriak informazio asko badu, segundo batzuk itxaron beharko ditugu estentsioa ikusi ahal izateko.

Hortik aurrera, Irakurle Digitala **nondik irakurtzen hastea** nahi dugun aukeratuko dugu testua aukeratuz saguarekin eta "**play**" botoia sakatuko dugu Irakurle Digitala testu horretatik irakurtzen hasteko.

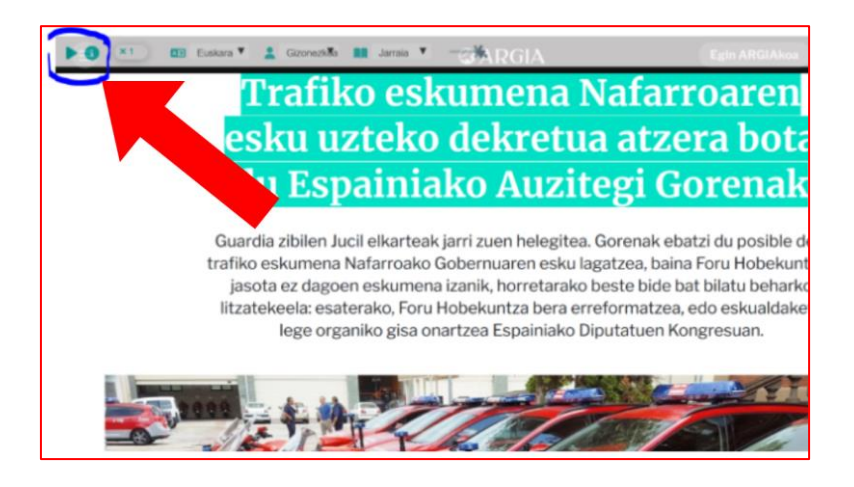

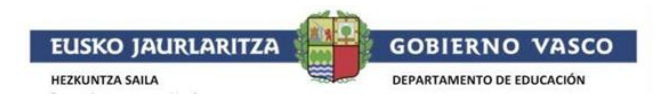

 Bestetik, posible duzu Irakurle Digitalaren ahotsa edota hizkuntza aldatzea.

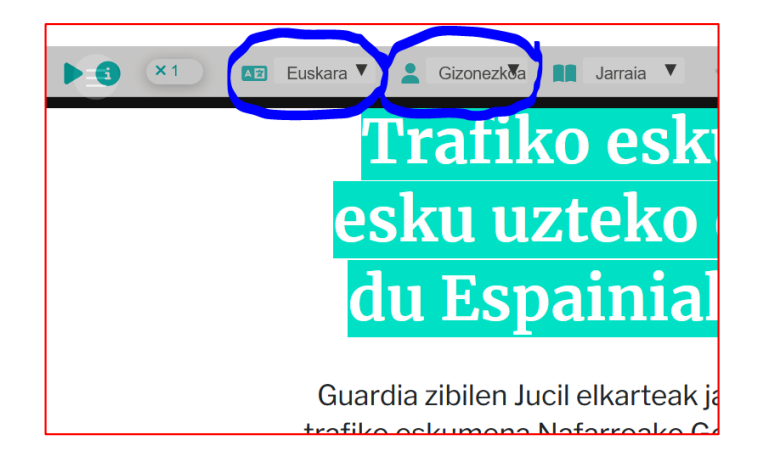